## 網上訂購課本指引

步驟一:登入以下「網上預購平台」或下載「一本 APP」 https://www.mybookone.com.hk/textbooks

步驟二:選擇「學校教科書書單」,並輸入「各級編號」,最後按「搜尋」。

| 各級編號          |               |               |
|---------------|---------------|---------------|
| 小六升中一:4301511 | 中一升中二:4301512 | 中二升中三:4301513 |
| 中三升中四:4301514 | 中四升中五:4301515 | 中五升中六:4301516 |

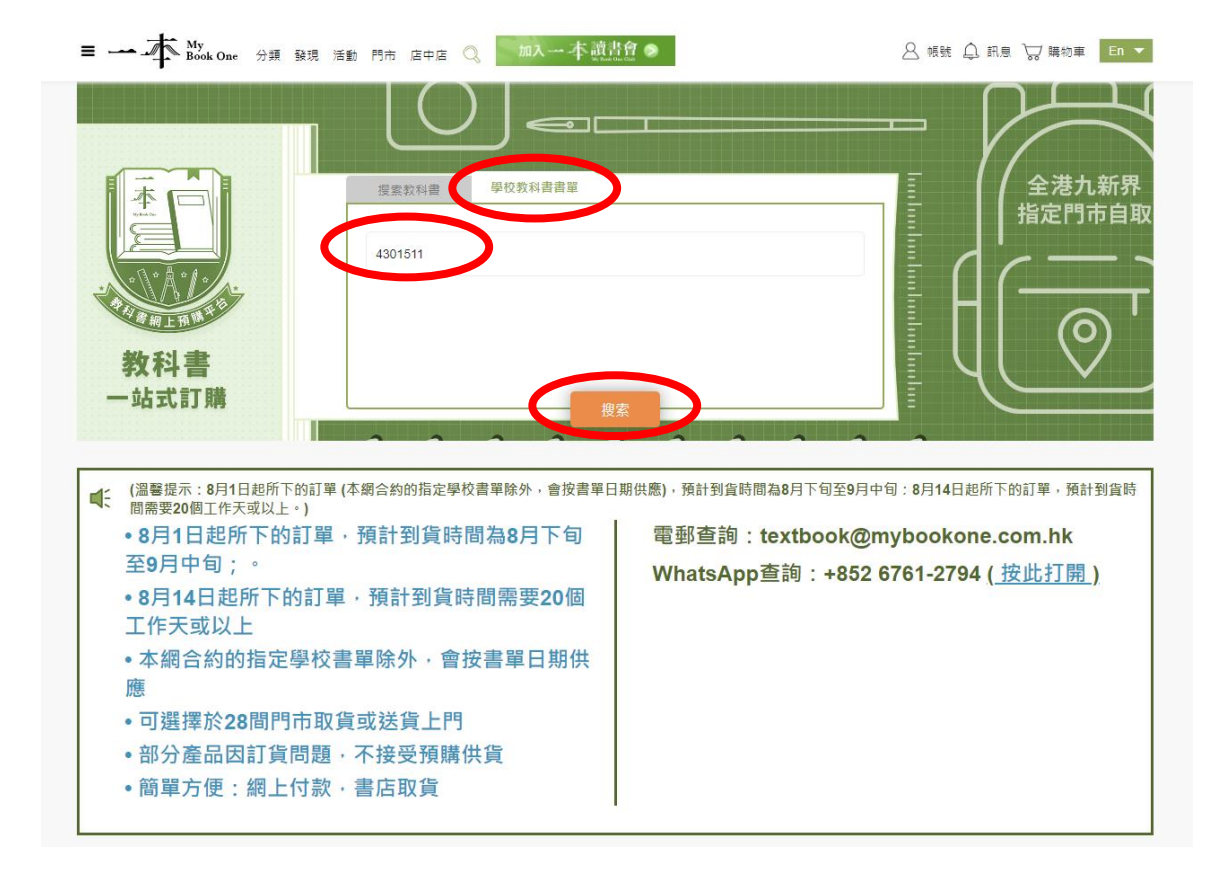

## 步驟三:選取需訂購的課本

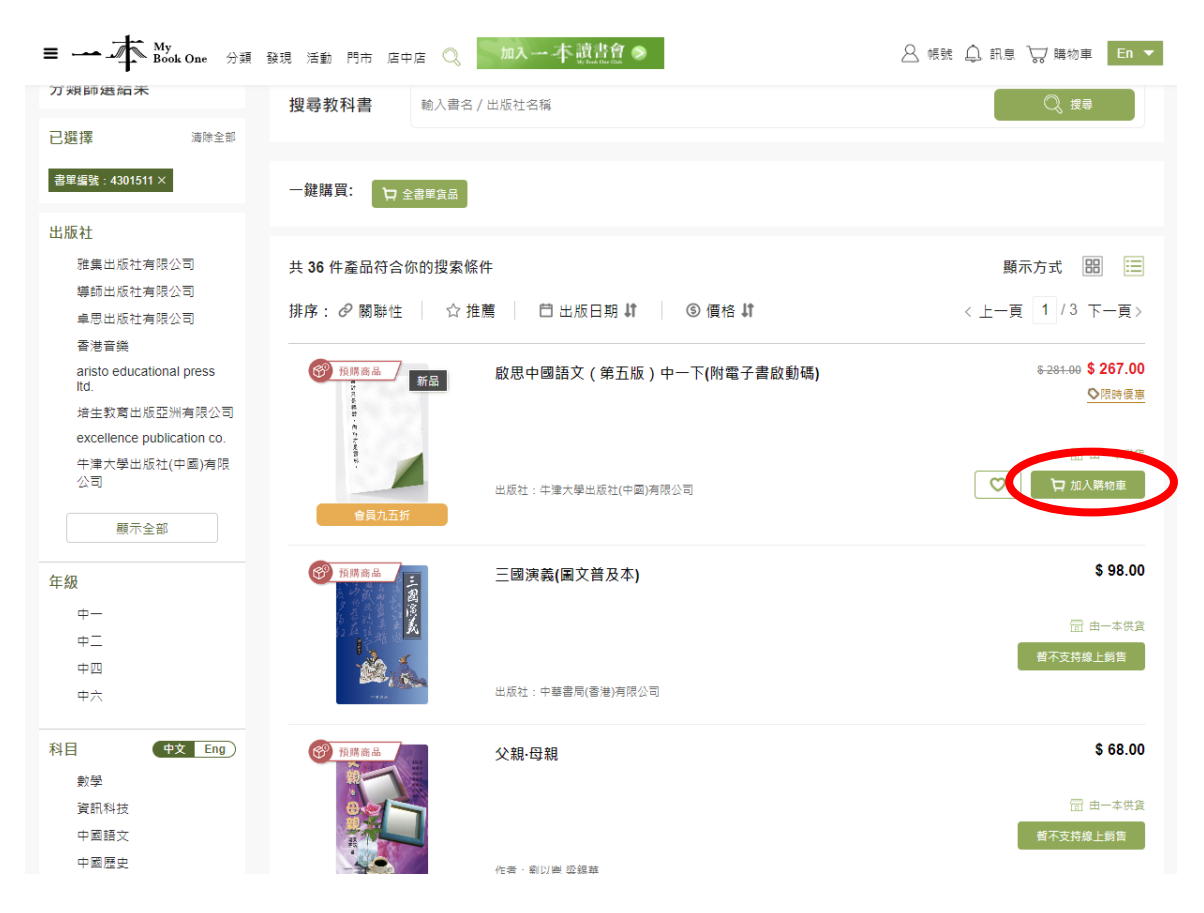

```
備註:須先登記成為 SUPer Card 會員,並開通「一本 MyBookOne」服務平台,方可訂購。
```

## 常見問題:

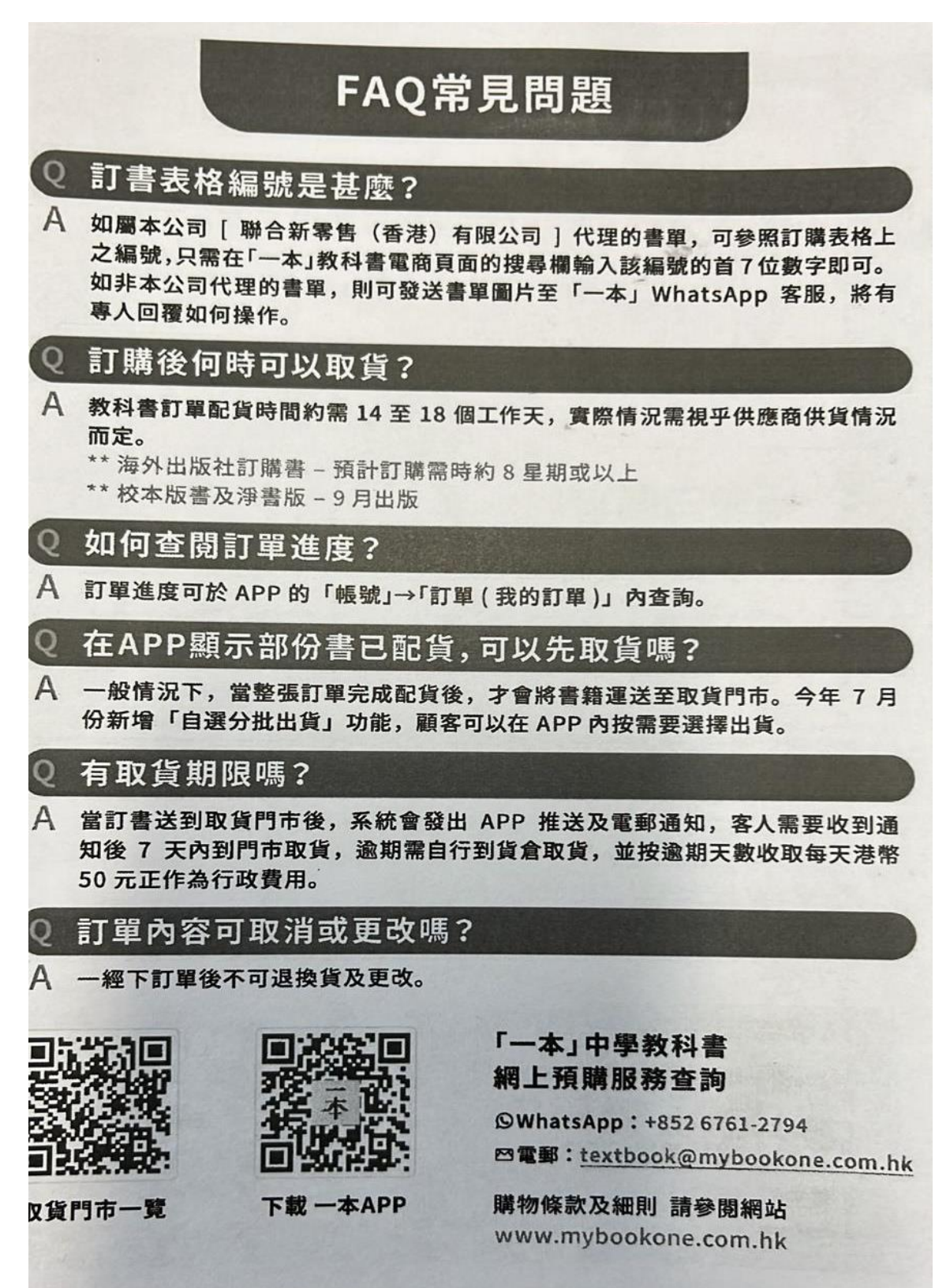